# **TX-UNPS Administrative Review User Guide**

# **Getting Started**

Before you can begin using TX-UNPS, you must be assigned a user ID and password that provides the required security rights. Once this setup is complete, you may use the Internet and your assigned user ID and password to access and log onto the TX-UNPS web site.

# Accessing the Web Site

You can access TX-UNPS website from any computer connected to the Internet by opening your Internet browser and entering the URL in the browser's address line. **The TX-UNPS URL is:** 

https://txunps1.texasagriculture.gov/TXUNPS/Splash.aspx

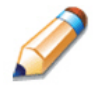

**TIP:** You can add this URL to your browser's Favorites list or create a shortcut to the web site on your desktop for quicker access to the site. Refer to your browser or operating system help files for further information.

# Logging On

To log on

Access TX-UNPS by typing the URL into the address line of your web browser.

Enter your assigned User ID.

Enter your Password.

Select Log On.

**Note:** If you do not have a User ID and Password, contact the Texas Department of Agriculture at (877) TEX-MEAL.

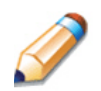

**TIP:** The Password is case-sensitive, so be sure to use upper- and lower-case letters, if necessary.

# **Off-site Review Forms**

Before you can access the Off-site review forms, your Contracting Entity must have an approved 2019-2020 Annual Application on file in TX-UNPS.

## To access the Review Forms

1. Select the **Compliance** Menu.

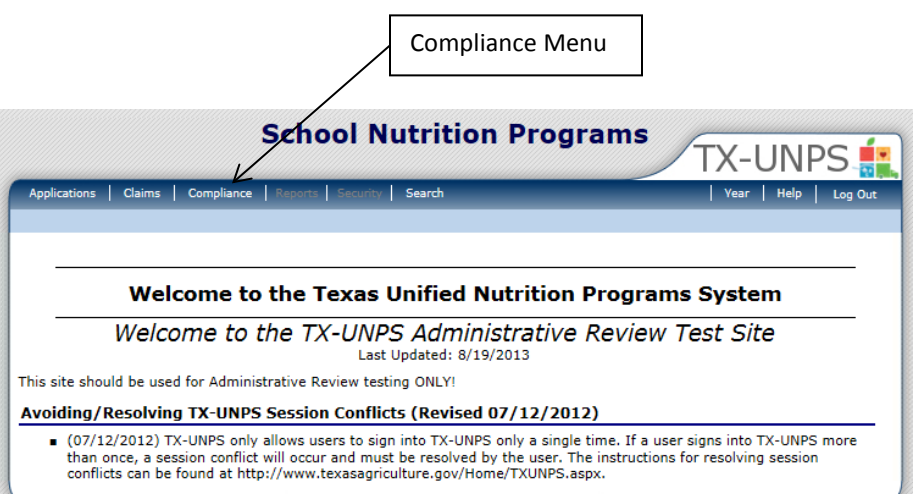

2. Select **Review Tracking** from the Compliance menu.

|                 | Applications Claims Compl | iance Reports Security Search   | 🐺 Programs   Year   Help   Logout |
|-----------------|---------------------------|---------------------------------|-----------------------------------|
|                 | Compliance >              |                                 | Program Year: 2013 - 2014         |
|                 |                           |                                 |                                   |
|                 | Item                      | Description                     |                                   |
| Review Tracking | Review Tracking           | Functions for tracking reviews. |                                   |
|                 |                           |                                 |                                   |

#### Select the **Details** link for the desired review. The Review Dashboard displays.

|         |         |              |                |                |                  |                   |                |                 | Expan  |
|---------|---------|--------------|----------------|----------------|------------------|-------------------|----------------|-----------------|--------|
|         | Actions | Review<br>ID | Review<br>Year | Review Type    | Lead<br>Reviewer | Scheduled<br>Date | Closed<br>Date | Nbr of<br>Sites | Status |
| Details |         | 93           | 2013 - 2014    | Administrative |                  | 8/06/2013         |                | 4               | Open   |
|         |         |              |                |                |                  |                   |                |                 |        |

Select Detail next to the Review Forms option for the current school year.

|     | Scheduled                                                                                                    | d Off-site On-site CAD Closed                                                                                                    |
|-----|----------------------------------------------------------------------------------------------------|----------------------------------------------------------------------------------------------------|
|     | Review Details                                                                                                    | 5                                                                                                    |
| 1   | Review Type:<br>Review Form S                                                                                                    | Administrative Lead Reviewer: Tester (John), IADE Review ID: 100<br>Set: Administrative Review v1 Status: Ope                                                                                                    |
| 4   | Action                                                                                                    | Description                                                                                                    |
| -   | Review Tools                                                                                                    |                                                                                                    |
| 1   | View   Modify                                                                                                    | Review Information                                                                                                    |
|     | View   Modify                                                                                                    | Review Information                                                                                                    |
|     | View   Modify<br>View   Modify<br>Detail                                                                                                | Review Information         Organization Contact Information         Site Dashboard (1)                                                                                                    |
|     | View   Modify<br>View   Modify<br>Detail<br>Detail                                                                                      | Review Information         Organization Contact Information         Site Dashboard (1)         Review Forms                                                                                                    |
| ]>  | View   Modify<br>View   Modify<br>Detail<br>Detail<br>View   Modify                                                                     | Review Information         Organization Contact Information         Site Dashboard (1)         Review Forms         Corrective Action Documents (0)                                                                                                    |
| ]-> | View   Modify<br>View   Modify<br>Detail<br>Detail<br>View   Modify<br>View   Modify                                                    | Review Information         Organization Contact Information         Site Dashboard (1)         Review Forms         Corrective Action Documents (0)         Commendations (0)                                                                                                   |
| ]-> | View   Modify<br>View   Modify<br>Detail<br>Detail<br>View   Modify<br>View   Modify<br>View   Modify                                   | Review Information         Organization Contact Information         Site Dashboard (1)         Review Forms         Corrective Action Documents (0)         Commendations (0)         Technical Assistance (0)                                                                  |
|     | View   Modify<br>View   Modify<br>Detail<br>Detail<br>View   Modify<br>View   Modify<br>View   Modify<br>View   Modify                  | Review Information         Organization Contact Information         Site Dashboard (1)         Review Forms         Corrective Action Documents (0)         Commendations (0)         Technical Assistance (0)         Notes to Organization (0)                                |
|     | View   Modify<br>View   Modify<br>Detail<br>Detail<br>View   Modify<br>View   Modify<br>View   Modify<br>View   Modify<br>View   Modify | Review Information         Organization Contact Information         Site Dashboard (1)         Review Forms         Corrective Action Documents (0)         Commendations (0)         Technical Assistance (0)         Notes to Organization (0)         State Agency Notes (0) |

The Off-site Review Forms screen displays.

| Ξ |               | Off-site Assessment (12)                            |
|---|---------------|-----------------------------------------------------|
| Ξ |               | SFA Forms (11)                                      |
|   | View   Modify | 100 - Certification and Benefit Issuance            |
|   | View   Modify | 200 - Verification                                  |
|   | View   Modify | 300 - Meal Counting and Claiming                    |
|   | View   Modify | 600 - Dietary Specifications and Nutrition Analysis |
|   | View   Modify | 700 - Resource Management                           |
|   | View   Modify | 800 - Civil Rights                                  |
|   | View   Modify | 900 - SFA On Site Monitoring                        |
|   | View   Modify | 1000 - Local School Wellness Policy                 |
|   | View   Modify | 1600 - School Breakfast and SFSP Outreach           |
|   | View   Modify | 2100 - Special Provision Options                    |
|   | View   Modify | Resource Management Comprehensive Review Form       |
| Ξ |               | Sites (1)                                           |
|   | Detail        | Site 1                                              |

**Note:** The system groups the forms by type. You can expand or collapse the forms by form group by selecting the + or  $\boxdot{-}$  icons for easier viewing.

Figure 1: Review Forms screen (partial)

### **SFA Forms**

The Off-site SFA Forms are groups of forms provided by the USDA to be completed prior to the On-site form groups.

## To complete the SFA Off-site Assessment forms

1. Select **Modify** for the desired Off-site Assessment form.

|   |               | I                                                   |  |
|---|---------------|-----------------------------------------------------|--|
| Ξ |               | Off-site Assessment (12)                            |  |
| Ξ |               | SFA Forms (11)                                      |  |
|   | View Modify   | 100 - Certification and Benefit Issuance            |  |
|   | View   Modify | 200 - Verification                                  |  |
|   | View   Modify | 300 - Meal Counting and Claiming                    |  |
|   | View   Modify | 600 - Dietary Specifications and Nutrition Analysis |  |
|   | View   Modify | 700 - Resource Management                           |  |
|   | View   Modify | 800 - Civil Rights                                  |  |
|   | View   Modify | 900 - SFA On Site Monitoring                        |  |
|   | View   Modify | 1000 - Local School Wellness Policy                 |  |
|   | View   Modify | 1600 - School Breakfast and SFSP Outreach           |  |
|   | View   Modify | 2100 - Special Provision Options                    |  |
|   | View   Modify | Resource Management Comprehensive Review Form       |  |
| Ξ |               | Sites (1)                                           |  |
|   | Detail        | Site 1                                              |  |

- 2. Complete all review questions.
  - If additional information from the USDA Guidiance is available, select view the tool tip.
  - You will see *icon to the right of most questions in the Off-site Assessments to upload attachments.* **PLEASE DO NOT UPLOAD ATTACHEMENTS HERE.**
- **Note:** Documents requested by TDA for the Offsite review will be uploaded in the Review Attachments section of the Review Dashboard. Please reference page 7 of this document to locate the Review Attachments section.

| Off-site As    | sessment                                                                                                    |     |
|----------------|----------------------------------------------------------------------------------------------------|-----|
| Î 200          | Obtain a copy of the SFA's most recently submitted FNS-742 (Verification CollectionReport).<br>a. Did the SFA choose the correct verification sample size?<br>Yes No<br>b. Did the SFA verify the correct number of applications based on their verification sample size?<br>Yes No<br>c. Was the most recent report timely and accurate?<br>Yes No<br>If no, is this a recurring problem?<br>Yes No<br>Comments: | 0 5 |
| <b>T</b> 201   | Who serves as the SFA's verifying official? (Name and/or position title)<br>Regina Under - Free & Reduced Coordinator                                                                                                    | 0 🗟 |
| <b>(</b> ) 202 | Who serves as the confirming official? (Name and/or position title or software used is acceptable)                                                                                                    | 0 😼 |

#### Figure 2: Off-site Assessment Form – 200 – Verification (partial)

• Select Validate to save the form and check for errors.

| 122          | Is there a back-up system for updating benefit issuance document(s)? If yes, describe the back-up system for updating benefit issuance document(s). | Û |          |
|--------------|----------------------------------------------------------------------------------------------------|---|----------|
|              | ◎ Yes <sup>©</sup> No                                                                                                    |   |          |
|              | Comments:                                                                                                    |   |          |
|              | QA ^                                                                                                    |   |          |
|              |                                                                                                    |   |          |
|              | -                                                                                                    |   |          |
|              |                                                                                                    |   |          |
| ated By: Dev | aloper on: 12/20/2013 11:13:17 AM Modified Bv: Developer on: 12/20/2013 11:16:56 AM                                                                 |   |          |
|              |                                                                                                    |   | Validate |
|              | < Back Validate                                                                                                    |   |          |

• If the form contains errors (e.g., a required question was not answered), an error message displays and the form was saved with an Error status.

| Validation Confirmation   | _ |
|---------------------------|---|
| The form contains errors. |   |
| < Edit Finish             |   |

Figure 3: Validation Confirmation – Errors screen

• Select < Edit to return to the form. Questions with errors display with a red indicator (<sup>9</sup>) beside the question number.

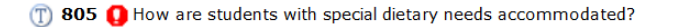

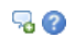

#### Figure 4: 800 - Civil Rights - Question with Errors screen (partial)

• Correct any errors and select Validate. Once the form has been saved without errors, the status changes to "Pending Review."

#### Sites

The Sites section of the Off-site Assessment consists of the Meal Compliance Risk Assessment Tool. CEs will only complete the Meal Compliance Risk Assessment Tool, by site, if more than one site is being reviewed. If only one site is selected for review, this screen will not display the Meal Compliance Risk Assessment Tool.

#### To use the Meal Compliance Risk Assessment Tool by site

1. Select **Modify** for the desired Site.

| Ξ |               | Off-site Assessment (12)                            |  |
|---|---------------|-----------------------------------------------------|--|
| Ξ |               | SFA Forms (11)                                      |  |
|   | View   Modify | 100 - Certification and Benefit Issuance            |  |
|   | View   Modify | 200 - Verification                                  |  |
|   | View   Modify | 300 - Meal Counting and Claiming                    |  |
|   | View   Modify | 600 - Dietary Specifications and Nutrition Analysis |  |
|   | View   Modify | 700 - Resource Management                           |  |
|   | View   Modify | 800 - Civil Rights                                  |  |
|   | View   Modify | 900 - SFA On Site Monitoring                        |  |
|   | View   Modify | 1000 - Local School Wellness Policy                 |  |
|   | View   Modify | 1600 - School Breakfast and SFSP Outreach           |  |
|   | View   Modify | 2100 - Special Provision Options                    |  |
|   | View   Modify | Resource Management Comprehensive Review Form       |  |
| - |               | Sites (1)                                           |  |
|   | Detail        | Site 1                                              |  |

#### Details

2. Select **Modify** for the Meal Compliance Risk Assessment Tool.

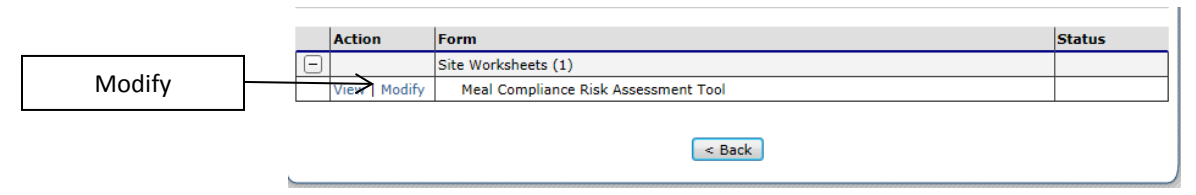

- 3. Complete questions. For each question answered, risk points display in yellow.
- 4. Select Validate. The total Risk Score displays at the top and bottom of the screen.

|          |      |                                                                                                    |                                      | Risk Score | ]           |
|----------|------|----------------------------------------------------------------------------------------------------|--------------------------------------|------------|-------------|
|          |      | Risk Score: 30.0                                                                                                    |                                      |            | 1           |
| Off-site | e As | sessment                                                                                                    |                                      |            |             |
| T        | 1    | In addition to the National School Lunch Program, which of the<br>following Child Nutrition Programs operate at the site?                               |                                      | 0 😼        |             |
|          |      | School Breakfast Program                                                                                                    | ●Yes ◯No 15.0                        |            | Risk Points |
|          |      | Seamless Summer Option                                                                                                    | ⊖Yes ●No 0.0                         | `          |             |
|          |      | Afterschool Snack Program                                                                                                    | ● Yes ○ No 5.0                       |            |             |
|          |      | Fresh Fruit and Vegetable Program                                                                                                    | ⊖ <sub>Yes</sub> ● <sub>No</sub> 0.0 |            |             |
|          |      | Special Milk Program                                                                                                    | ⊖Yes ●No 0.0                         |            |             |
| T        | 2    | What are the age/grade groups served in the school?                                                                                                    |                                      | 0 😼        |             |
|          |      | Pre-K                                                                                                    | ⊖Yes ●No 0.0                         |            |             |
|          |      | K-5 only (or K-1, K-2, K-3, K-4)                                                                                                    | ●Yes ◯No 0.0                         |            |             |
|          |      | 6-8 only ( or 6-7, 7-8)                                                                                                    | ⊖Yes ●No 0.0                         |            |             |
|          |      | 9-12 only (or 10-12)                                                                                                    | ⊖ <sub>Yes</sub>                     |            |             |
|          |      | K-8                                                                                                    | ⊖Yes ●No 0.0                         |            |             |
|          |      | 6-12                                                                                                    | ⊖Yes ●No 0.0                         |            |             |
|          |      | K-12                                                                                                    | ⊖ <sub>Yes</sub> ● <sub>No</sub> 0.0 |            |             |
| T        | 3    | Were Performance Standard 1 or Performance Standard 2 violations<br>identified at the previous administrative review or during follow-up<br>activities? | ⊖Yes ●No 0.0                         | 1 2        |             |

Figure 5: Meal Compliance Risk Assessment Tool screen (partial)

Per the USDA Guidance Manual, the Meal Compliance Risk Assessment Tool must be completed for each selected school. The Meal Compliance Risk Assessment evaluates error-prone areas and provides risk scores. The selected site with the highest Meal Compliance Risk Assessment score must undergo a more in-depth meal review (i.e., "Targeted Menu Review").

### Form Statuses:

A status column is located to the right of each SFA level form and Site level Form. They may display the following statuses:

Incomplete – the form has been started, but has not been completed.

Completed – all questions have been answered in the form without errors.

Error - required questions in the form have not been answered correctly.

Not Applicable – the form set does not apply to the CE and does not need to be completed.

### Accessing Review Attachments:

TDA reviewers will request CEs to provide specific documentation during the Off-site Assessment and CE's will attach the requested documents in this section of TX-UNPS.

1. CE must return to the SNP Reviews Review Dashboard. If you were currently working in the Off-site Assessment forms, click the "Back" button at the bottom of the screens until you reach this page.

|      |   | Action        | Form                                             | Status    |
|------|---|---------------|--------------------------------------------------|-----------|
|      | Ξ |               | Site Worksheets (5)                              |           |
|      |   | View   Modify | Meal Compliance Risk Assessment Tool             | Completed |
|      |   | View   Modify | Dietary Specifications Assessment roor Dreakings | Completed |
|      |   | View   Modify | Dietary Specifications Assessment Tool - Lunch   | Completed |
|      |   | View   Modify | Meal Component and Quantities - Breakfast        |           |
|      |   | View   Modify | Meal Component and Quantities - Lunch            |           |
| Back |   |               | > < Back                                         |           |

# 2. Click "Details" next to Review Attachments.

| Schedule                                                                                                    | d Off-site On-site                                                                                                    | CAD                 | Closed                | (          |
|----------------------------------------------------------------------------------------------------|----------------------------------------------------------------------------------------------------|---------------------|-----------------------|------------|
| Review Detail                                                                                                    | s                                                                                                    |                     |                       |            |
| Review Type:<br>Review Form                                                                                                    | Administrative Lead Reviewer:<br>Set: Administrative Review v1                                                                                                    | Tester (John), IADE | Review ID:<br>Status: | 100<br>Ope |
|                                                                                                    | Description                                                                                                    |                     |                       |            |
| Action                                                                                                    | Description                                                                                                    |                     |                       |            |
| View   Modify                                                                                                    | Review Information                                                                                                    |                     |                       |            |
| View   Modify                                                                                                    | Review Information Organization Contact Information                                                                                                    |                     |                       |            |
| View   Modify<br>View   Modify<br>Detail                                                                                                | Review Information       Organization Contact Information       Site Dashboard (1)                                                                                                    |                     |                       |            |
| View   Modify<br>View   Modify<br>Detail<br>Detail                                                                                      | Review Information         Organization Contact Information         Site Dashboard (1)         Review Forms                                                                                                    |                     |                       |            |
| View   Modify<br>View   Modify<br>Detail<br>Detail<br>View   Modify                                                                     | Review Information         Organization Contact Information         Site Dashboard (1)         Review Forms         Corrective Action Documents (0)                                                                                                    |                     |                       |            |
| View   Modify<br>View   Modify<br>Detail<br>Detail<br>View   Modify<br>View   Modify                                                    | Review Information         Organization Contact Information         Site Dashboard (1)         Review Forms         Corrective Action Documents (0)         Commendations (0)                                                                                                   |                     |                       |            |
| View   Modify<br>View   Modify<br>Detail<br>Detail<br>View   Modify<br>View   Modify<br>View   Modify                                   | Review Information         Organization Contact Information         Site Dashboard (1)         Review Forms         Corrective Action Documents (0)         Commendations (0)         Technical Assistance (0)                                                                  |                     |                       |            |
| View   Modify<br>View   Modify<br>Detail<br>Detail<br>View   Modify<br>View   Modify<br>View   Modify<br>View   Modify                  | Review Information         Organization Contact Information         Site Dashboard (1)         Review Forms         Corrective Action Documents (0)         Commendations (0)         Technical Assistance (0)         Notes to Organization (0)                                |                     |                       |            |
| View   Modify<br>View   Modify<br>Detail<br>Detail<br>View   Modify<br>View   Modify<br>View   Modify<br>View   Modify<br>View   Modify | Review Information         Organization Contact Information         Site Dashboard (1)         Review Forms         Corrective Action Documents (0)         Commendations (0)         Technical Assistance (0)         Notes to Organization (0)         State Agency Notes (0) |                     |                       |            |

# 3. Click "Add Attachment."

| Attachments    |           |                       |      |      |  |             |      |
|----------------|-----------|-----------------------|------|------|--|-------------|------|
| Action         | File Name | Description           | Date | User |  |             |      |
|                |           | No data to display.   |      |      |  |             |      |
| Total Attachme | ents: 0   |                       |      |      |  |             |      |
|                |           |                       |      |      |  |             |      |
|                |           | < Back Add Attachment | <    |      |  | Add Attachr | nent |
|                |           |                       |      |      |  |             |      |

4. Click "Browse" to open a search window for your computer.

| At | tachment Detail |                        |        |
|----|-----------------|------------------------|--------|
| 1. | File To Attach: | Browse                 | Browse |
| 2. | Description:    |                        |        |
|    |                 |                        |        |
|    |                 |                        |        |
|    |                 | Save Cancel            |        |
| L  |                 | VIEW   MODIFY   DELETE |        |

5. Once the browser window appears, search for the document on your computer you want to attach. Once you find your document, double click it to attach and upload into TX-UNPS. You will see the file name appear in the File To Attach cell. Please add a brief description of the file attached in the Description cell. Once you have completed attaching your document, click "Save."

|                |   | Attachment Detail    |                                     |                        |
|----------------|---|----------------------|-------------------------------------|------------------------|
| File to Attach |   | -1.> File To Attach: | C:\Users\jacantu\Desktop\atr400.doc | Browse                 |
|                |   | 2. Description:      | Test                                | *                      |
| Description    |   |                      |                                     |                        |
|                |   |                      |                                     | *                      |
| Save           |   |                      | Save Cancel                         |                        |
|                | - | l                    |                                     | VIEW   MODIFY   DELETE |

• **Note:** Please use the following naming convention for files attached:

Offsite Form Series\_Document Name (example 100\_Student Roster), or Offsite Form Series\_Document Name\_Site (example 300\_Meal Counts\_ABC JRH) Please reference the Administrative Review Offsite Checklist for Form Series and Document Names.

6. If you accidentally attach the wrong file, click the "Browse" button again. Search for the desired file and attach it by double clicking on it. The new attachment will over-write the previous document you attached. Once you have completed the attachment and clicked save, click "Finish" to complete the action of attaching a document. Click "Edit" if you must go back to the previous attachment to make a change.

| Applications   Claims   Compliance   Reports   Security   Search | Programs   Year   Help   Log Out                                                                                                    |
|------------------------------------------------------------------|----------------------------------------------------------------------------------------------------|
| Review Tracking > Dashboard > Attachments Upload >               | School Year: 2013 - 2014                                                                                                    |
| SNP Reviews<br>Attachment Detail                                 |                                                                                                    |
| The Attachment Detail has been processed.                        |                                                                                                    |
| <pre></pre>                                                      | Finish                                                                                                    |
| _                                                                | Applications       Claims       Compliance       Reports       Security       Search         Review Tracking > Dashboard > Attachments Upload >       SNP Reviews         Attachment Detail       Attachment Detail         The Attachment Detail has been processed.         < |

7. Once you have finished attaching a document, you will return to your Attachment List screen. You will see the document you have attached with the ability to View or Modify the attachment. You may also attach another document by clicking the "Add Attachment" button again.

|             |                      | Attachments         | s          |             |           |              |                |
|-------------|----------------------|---------------------|------------|-------------|-----------|--------------|----------------|
|             | ٦                    | Action              | File Name  | Description | Date      | User         |                |
| View/Modify |                      | View   Modify       | atr400.doc | Test        | 1/06/2014 | Jaclyn Cantu |                |
|             | Total Attachments: 1 |                     |            |             |           |              |                |
|             |                      |                     |            |             |           |              |                |
|             |                      | Back Add Attachment |            |             |           |              | Add Attachment |
|             |                      |                     |            |             |           |              |                |

Once all applicable forms in the Off-site Administrative Review have a "Completed" status and all requested documents have been attached, you have finished the Off-site portion of the review. The monitor will contact you for any questions, corrections, or errors that may be addressed prior to the On-site review.